### iFORA O2 取扱説明書

2024年4月

アプリは最新のバージョンをお使いください

#### はじめに

この取扱説明書には、「iFORA O2」を正しく利用していただくための操作方法と注意 点が書かれています。 本取扱説明書に掲載している画像はiPadのものです。その他のiOS端末やAndroid端末 とは異なる場合がございます。

「iFORA O2」(以下、アプリ)は、 パルスオキシメータ「フォラケア・PO200」と 接続(Bluetoothペアリング)して使用します。

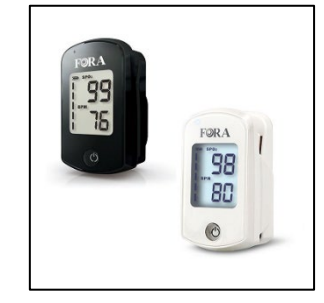

#### アプリの機能

<u>測定結果の表示</u>

「フォラケア・PO200」(以下、PO200)で測定した結果をアプリの画面で 表示します。

#### 測定結果の記録

PO200で測定した結果がアプリに記録されます。また、測定記録をCSV形式で取り 出し他の端末にメール送信することができます。本機能の利用には「利用者情報の 登録」からアカウント登録が必要です。

#### 測定記録の同期

測定結果を別端末からも確認できます。本機能の利用には「利用者情報の登録」か らアカウント登録が必要です。

#### アプリのダウンロード方法

App StoreまたはGoogle Playストアにて、「iFORA O2」と検索、または下のQR コードからアプリをダウンロードできます。

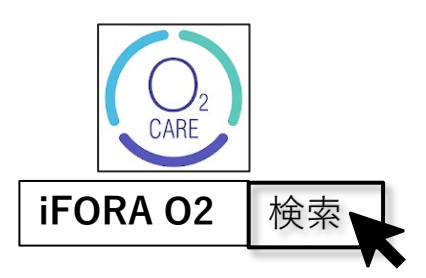

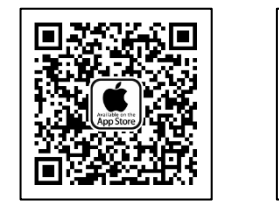

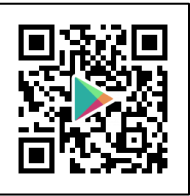

#### アプリ情報

互換性:iOS 14.0以降/Android 8.0以降が必要です。 なお、今後のアップデート等により仕様が変更となる場合があります。

### ※Android端末で日本版アプリを使用するには、端末設定で「位置情報」への アクセスを許可する必要があります。

| も | < | Ľ |
|---|---|---|
|   |   |   |

| はじめに                 | P1  |
|----------------------|-----|
|                      |     |
| ホーム画面                | P3  |
|                      |     |
| 接続設定(Bluetoothペアリング) | P4  |
|                      |     |
| 測定結果の表示              | P6  |
|                      |     |
| 測定記録                 | P7  |
|                      |     |
| メニュー(その他の機能)         | P8  |
|                      |     |
| 利用者情報の登録             | P9  |
|                      |     |
| ログアウト/ログイン           | P12 |
|                      |     |
| パスワード再設定             | P13 |
|                      |     |
| 読み上げ                 | P15 |
|                      |     |
| データ送信                | P16 |
|                      |     |

アプリについて/フォラケア・PO200製品情報 P17

## ホーム画面

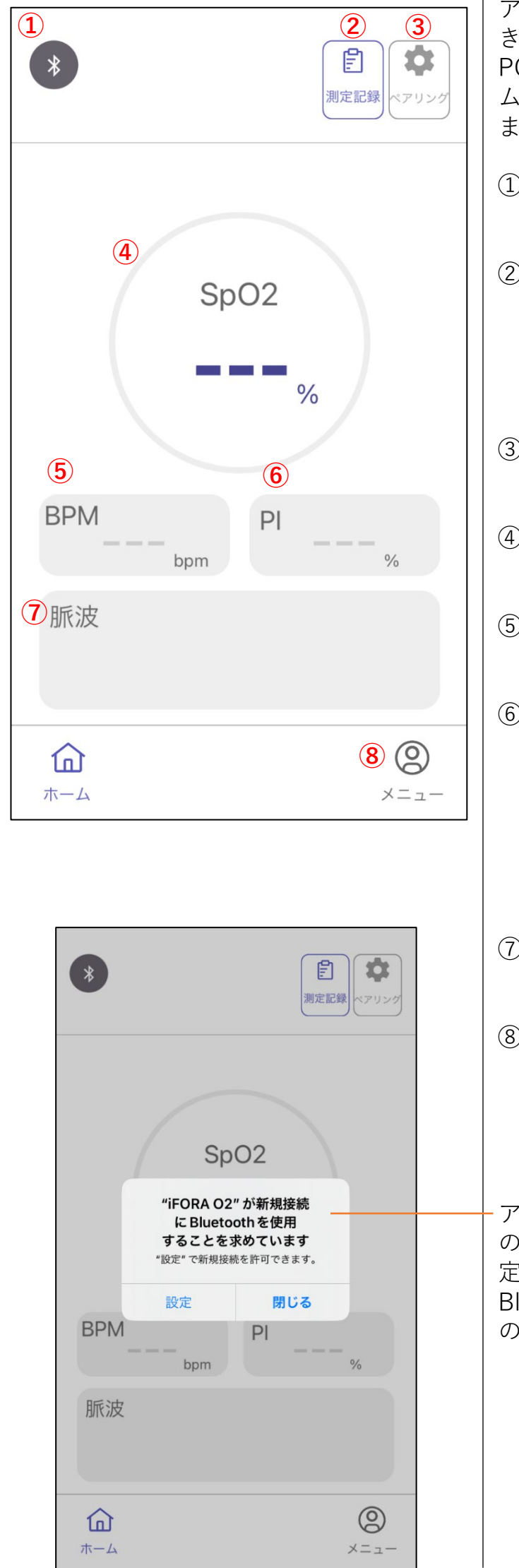

アプリを起動すると、左のホーム画面が開 きます。

PO200と接続した状態で測定すると、ホーム画面に測定結果をリアルタイムで表示します。

- ①Bluetooth PO200と接続すると青色になります。
- ②測定記録
   測定結果を一覧で表示します。
  - ※利用には利用者情報の登録が必要です。 詳細は9ページをご確認ください。

③ペアリング PO200の接続設定を行います。

- ④SpO2 測定中のSpO2値を表示します。
- ⑤BPM 測定中のBPM(脈拍)を表示します。
- ⑥PI(灌流指数)
   測定中のPI値を表示します。
   PIは測定部位を循環する血流量を表します。

※PI値が低いとSpO2が正しく測定できな いことがあります。

- ⑦脈波 測定中の脈波を表示します。
- ⑧メニュー
   利用者情報の登録や、その他の機能の
   設定ができます。
   詳細は各ページでご確認ください。

アプリをお使いいただくには、Bluetooth の使用を許可する必要があります。端末設 定でBluetoothをオンにしてください。 Bluetoothをオンにしない場合、PO200と の接続(ペアリング)ができません。

# 接続設定(Bluetoothペアリング)

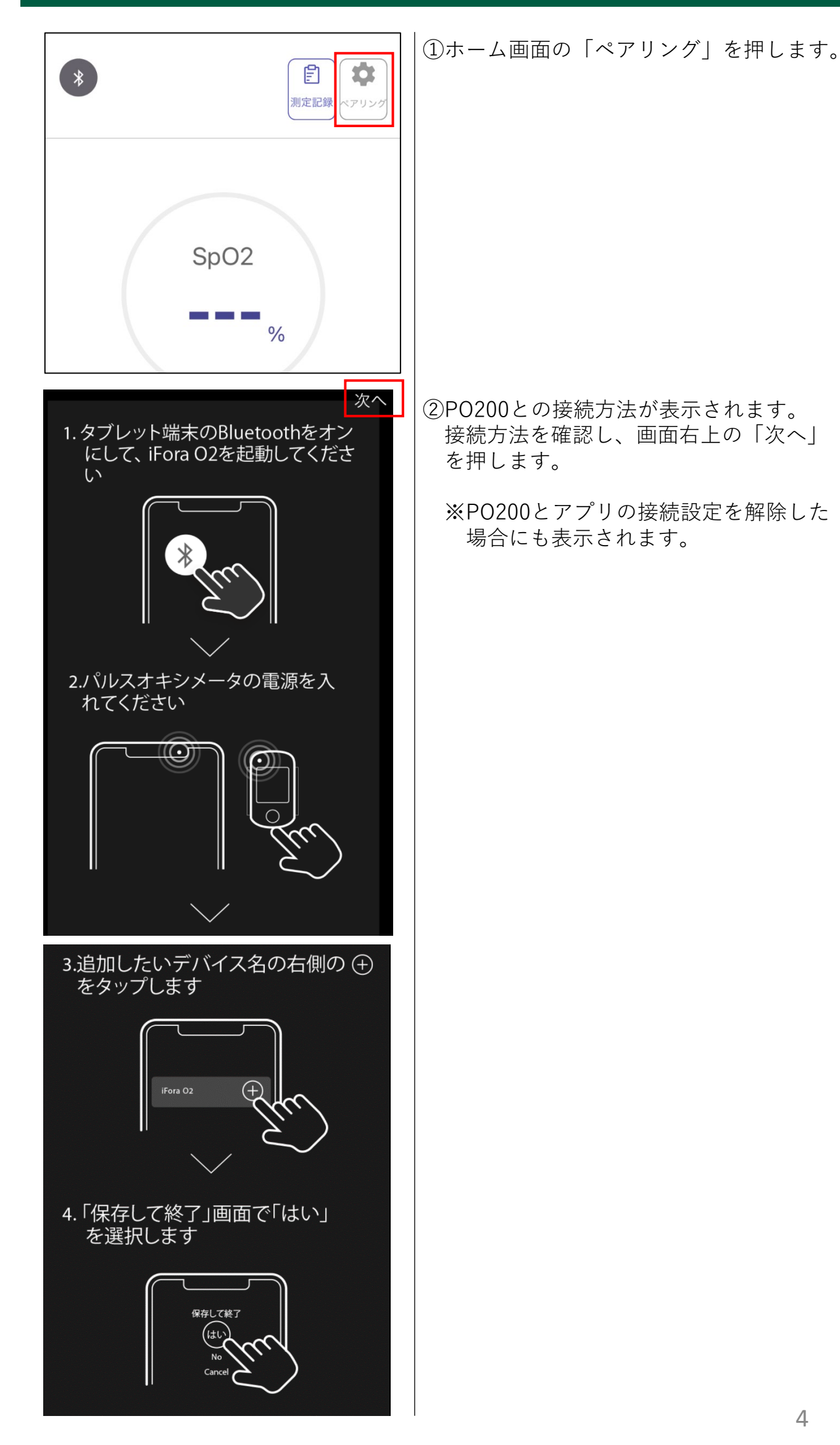

4

| く戻る Bluetooth ペアリング          Health ring         シシシシシシシシシシシシシシシシシシシシシシシシシシシシシシシシシシシシ | ③「Bluetoothペアリング」画面に切り替<br>わります。<br>PO200の画像右横の「検索」を押し、<br>PO200の電源をオンにします。                                                                                                    |
|---------------------------------------------------------------------------------------|----------------------------------------------------------------------------------------------------|
| 接続方法 ?                                                                                | ─ 接続方法:<br>PO200との接続方法(4ページ)が表示さ<br>れます。                                                                                                    |
| Health ring<br>、 見つかった機器<br>「「」」」<br>FORA PO200<br>追加                                 | <ul> <li>④接続可能な機器が表示されます。<br/>「追加」を押して機器を登録します。</li> <li>「見つかった機器」が表示されない場合、<br/>以下の方法をお試しください。</li> <li>・アプリを再起動する</li> <li>・アプリを一度終了し、端末の設定で<br/>再度Bluetoothをオンにする</li> </ul> |
| く <sub>戻る</sub> Bluetoothペアリング<br>Health ring                                         | ⑤画面左上の「戻る」を押すと、「保存し<br>て終了」が表示されます。「はい」を押<br>して、PO200との接続設定を保存してく<br>ださい。                                                                                                    |
| SpO2 Ring<br>接続機器なし<br>型品情報 Ring O2 ><br>保存して終了<br>はい<br>いいえ<br>キャンセル                 | <ul> <li>を押すとPO200の接続設定が解除されます。</li> </ul>                                                                                                    |

## 測定結果の表示

| *                                                                                                    | <b>()</b><br>測定記録<br>ペアリング |
|----------------------------------------------------------------------------------------------------|----------------------------|
| SpO2<br>99                                                                                                    | %                          |
| BPM 70 ppm                                                                                                    | 2.2%                       |
|                                                                                                    |                            |
| <b>企</b><br>ホーム                                                                                                    | 8<br>×=                    |
|                                                                                                    |                            |
| *                                                                                                    | <b>宇</b><br>測定記録 ペアリング     |
| SpO2 99                                                                                                    | アリング                       |
| \$ \$ | アリング                       |
| SpO2<br>999。 BPM 70 bpm Pl 脈波                                                                                                    | 測定記録         パロ         %  |

PO200で測定を開始し、ディスプレイに測 定結果が表示されると、アプリ画面にも測 定結果が表示されます。

PO200と接続すると、Bluetoothマークは 青色になります。

測定をやめると測定結果の表示が終了しま す(PI値の表示が消えます)。

PO200の電源がオフになるとアプリとの接続が切れます。

PO200との接続が切れるとBluetoothマークは灰色になります。

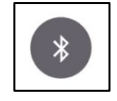

## 測定記録

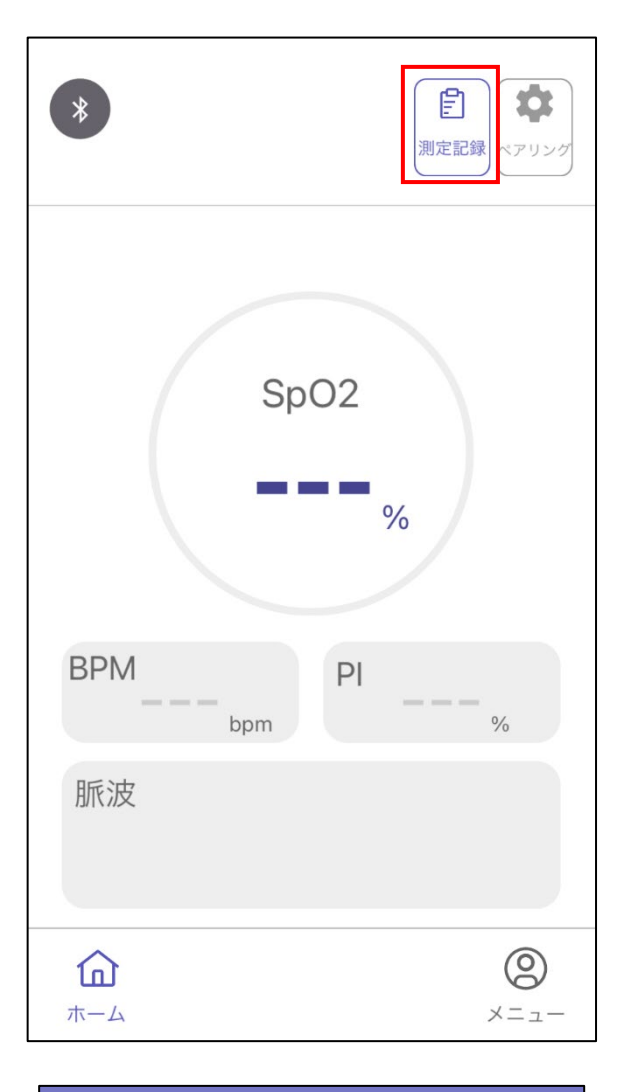

| <                |            |         |
|------------------|------------|---------|
|                  |            | SpO2    |
| 測定日時             | SpO2 / BPM | PI      |
| 2024/01/29 16:19 | 99 / 73    | PI: 8.8 |
| 2024/01/29 16:18 | 98 / 78    | PI: 8.8 |
| 2024/01/29 14:56 | 98 / 86    | Pl: 9.0 |
| 2024/01/29 14:52 | 99 / 83    | PI:10.0 |
| 2024/01/29 9:40  | 98 / 81    | PI:11.1 |
| 2024/01/25 17:15 | 99 / 73    | PI: 8.0 |
| 2024/01/25 14:21 | 99 / 85    | PI: 6.1 |
| 2024/01/24 17:42 | 100 / 69   | PI: 3.3 |
| 2024/01/24 17:29 | 99 / 71    | PI: 3.3 |

- ホーム画面の「測定記録」を押すと、 測定結果が一覧で確認できる画面が開き ます。
  - ※利用には利用者情報の登録が必要です。 詳細は9ページをご確認ください。

②測定日時とSpO2/BPM/PIが表示されます。
 SpO2/BPM/PIは、1回の測定中に最も安定したときの数値が記録されます。

PO200の電源をオフにする、またはアプリとの接続が切れるごとに1回分の測定記録が保存されます。

## メニュー (その他の機能)

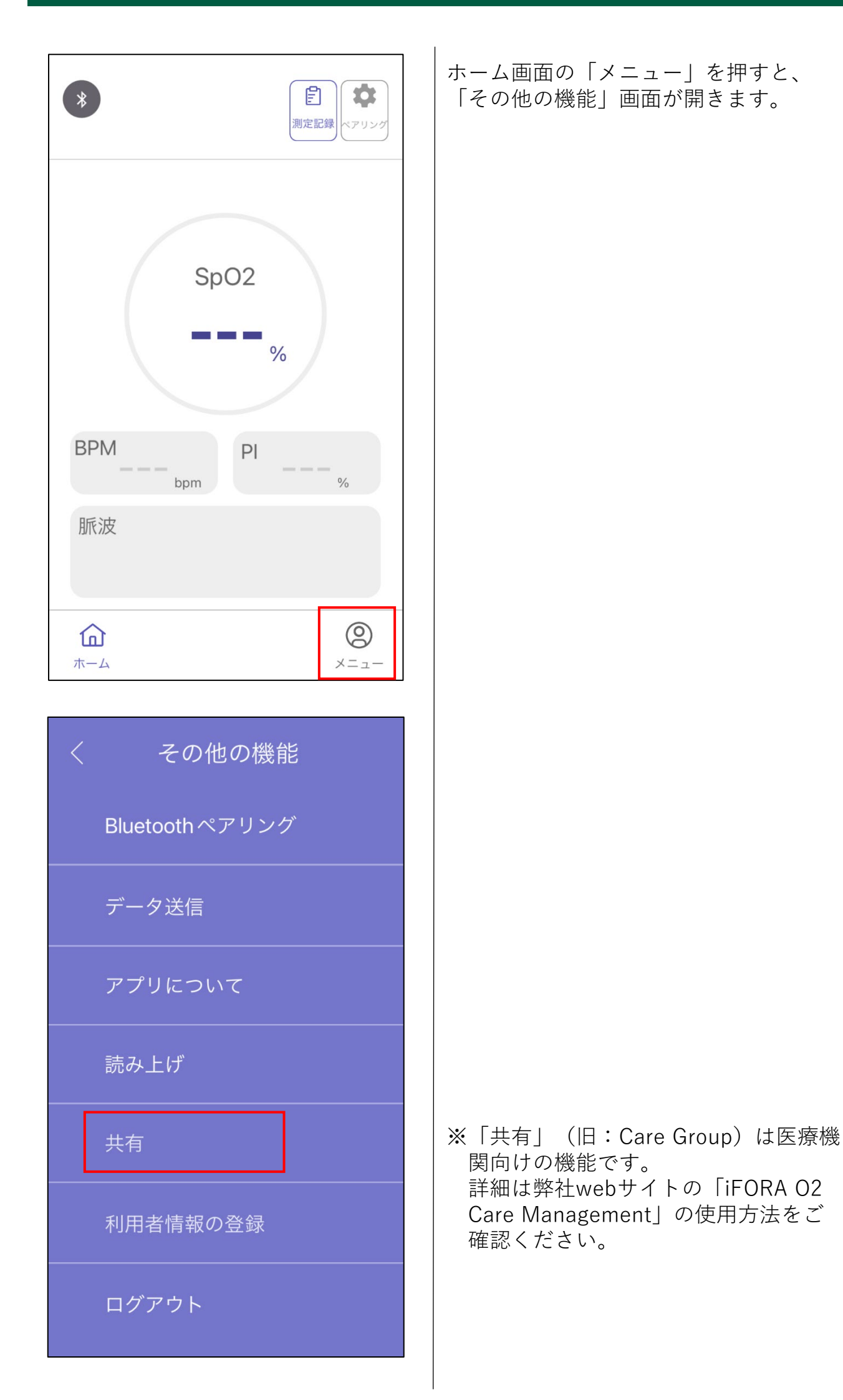

# 利用者情報の登録

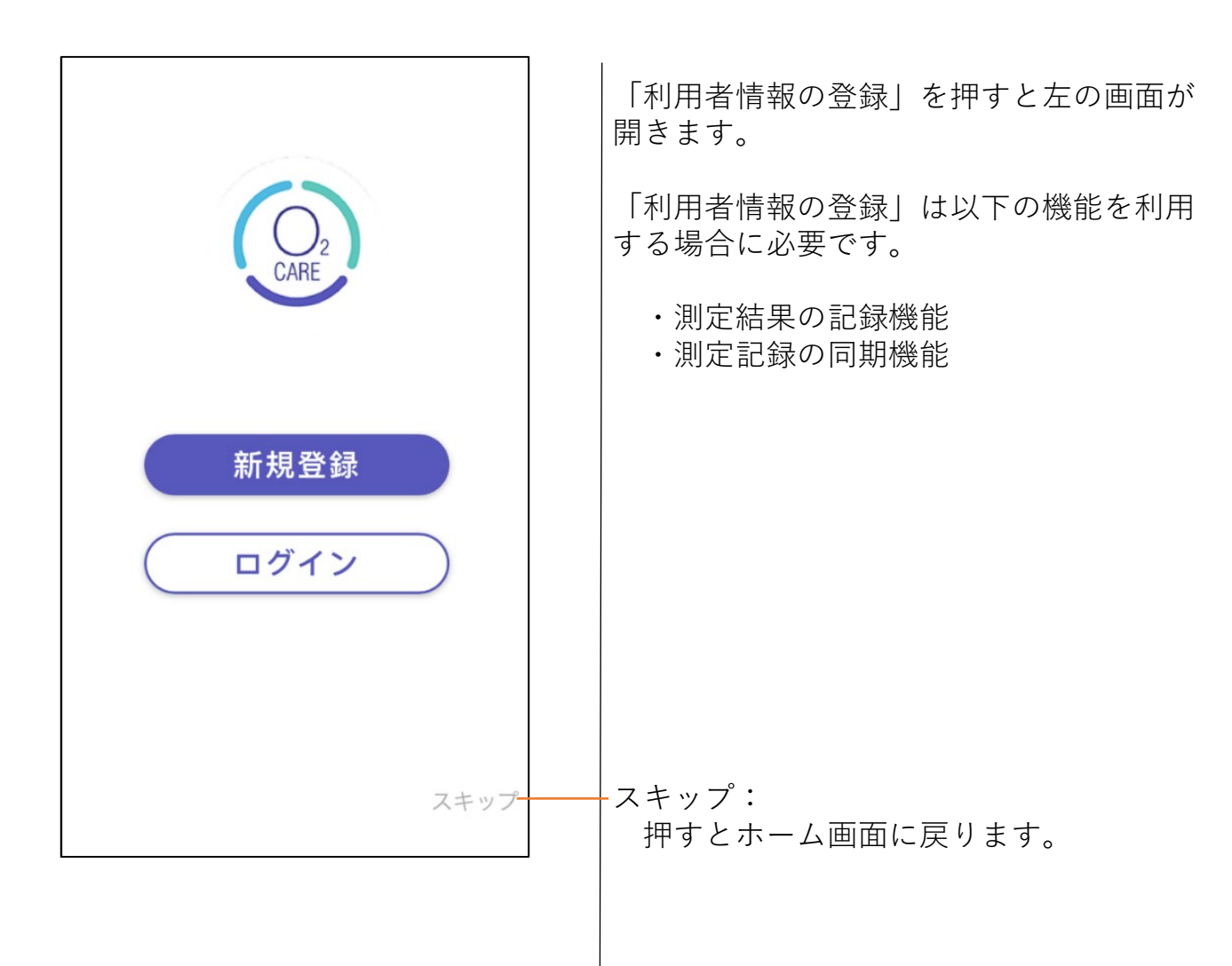

# 利用者情報の登録

| GiFORA 02                                                            | 利用者情報の登録には、メールアドレスを<br>使用します。<br>端末のメール設定で<br>「 <u>ifora.o2@foracare.com</u> 」を受信できる<br>ように設定してください。 |
|----------------------------------------------------------------------|----------------------------------------------------------------------------------------------------|
| 新規登録<br>① ☑ メールアドレス                                                  | <ul> <li>①以下の項目を入力します。</li> <li>未入力の項目がある場合、新規登録できません。</li> </ul>                                    |
| <ul> <li>A パスワード</li> <li>⑧ 名前</li> </ul>                            | <ul> <li>・メールアドレス</li> <li>・パスワード(半角6文字以上)</li> <li>・名前</li> <li>・誕生年</li> <li>・性別</li> </ul>        |
| 誕生年 性別<br>②  〇 同意する <u>プライバシーポリシー</u>                                | ②プライバシーポリシーをご確認いただき<br>「同意する」にチェックを入れます。<br>チェックが入っていない場合、新規登録<br>できません。                             |
| ③ 新規登録<br>スキップ<br>すでにアカウントをお持ちですか?                                   | ③「新規登録」を押します。                                                                                        |
|                                                                      | すでにアカウント登録済みの場合は、ここ<br>からログイン画面に移動してください。                                                            |
| ● iFORA O2<br>宛先: iforao2@example.com ><br>登録確認_iFORA O2             | ④入力したメールアドレス宛に、<br>「登録確認_iFORA O2」メールが届きま<br>す。「本登録」を押します。                                           |
| 名前<br>様,<br>iFORA O2 をご利用いただきありがとうございます。<br>本登録<br>を押して登録を完了させてください。 | メールが届かない場合、迷惑メールフォ<br>ルダを確認してください。                                                                   |
| www.foracare.live の内容<br>Account Authenticated                       | ⑤ブラウザが開き左のメッセージが表示されたら本登録完了です。「OK」を押して<br>閉じます。                                                      |
|                                                                      |                                                                                                    |

| *<br>測定記録<br>ペアリング                                                                                                    | 利用者情報の登録後(ログイン中)は、<br>「その他の機能」画面は白色の背景で表示<br>されます。 |
|----------------------------------------------------------------------------------------------------|----------------------------------------------------|
| 共有                                                                                                    |                                                    |
| 読み上げ設定                                                                                                    |                                                    |
| データ送信                                                                                                    |                                                    |
| アプリについて 🗸 🗸                                                                                                    |                                                    |
| フォラケア・PO200製品情報                                                                                                    |                                                    |
|                                                                                                    |                                                    |
|                                                                                                    |                                                    |
| くその他の機能                                                                                                    | ログアウトした場合、「その他の機能」画<br>面は紫色背景の表示に戻ります。             |
| く その他の機能<br>Bluetoothペアリング                                                                                                    | ログアウトした場合、「その他の機能」画<br>面は紫色背景の表示に戻ります。             |
| く その他の機能<br>Bluetoothペアリング<br>データ送信                                                                                              | ログアウトした場合、「その他の機能」画<br>面は紫色背景の表示に戻ります。             |
| く その他の機能<br>Bluetoothペアリング<br>データ送信<br>アプリについて                                                                                   | ログアウトした場合、「その他の機能」画<br>面は紫色背景の表示に戻ります。             |
| く その他の機能<br>Bluetoothペアリング<br>データ送信<br>アプリについて<br>読み上げ                                                                           | ログアウトした場合、「その他の機能」画<br>面は紫色背景の表示に戻ります。             |
| <ul> <li>く その他の機能</li> <li>Bluetoothペアリング</li> <li>データ送信</li> <li>アプリについて</li> <li>読み上げ</li> <li>共有</li> </ul>                   | ログアウトした場合、「その他の機能」画<br>面は紫色背景の表示に戻ります。             |
| <ul> <li>く その他の機能</li> <li>Bluetoothペアリング</li> <li>データ送信</li> <li>アプリについて</li> <li>読み上げ</li> <li>共有</li> <li>利用者情報の登録</li> </ul> | ログアウトした場合、「その他の機能」画<br>面は紫色背景の表示に戻ります。             |

## ログアウト

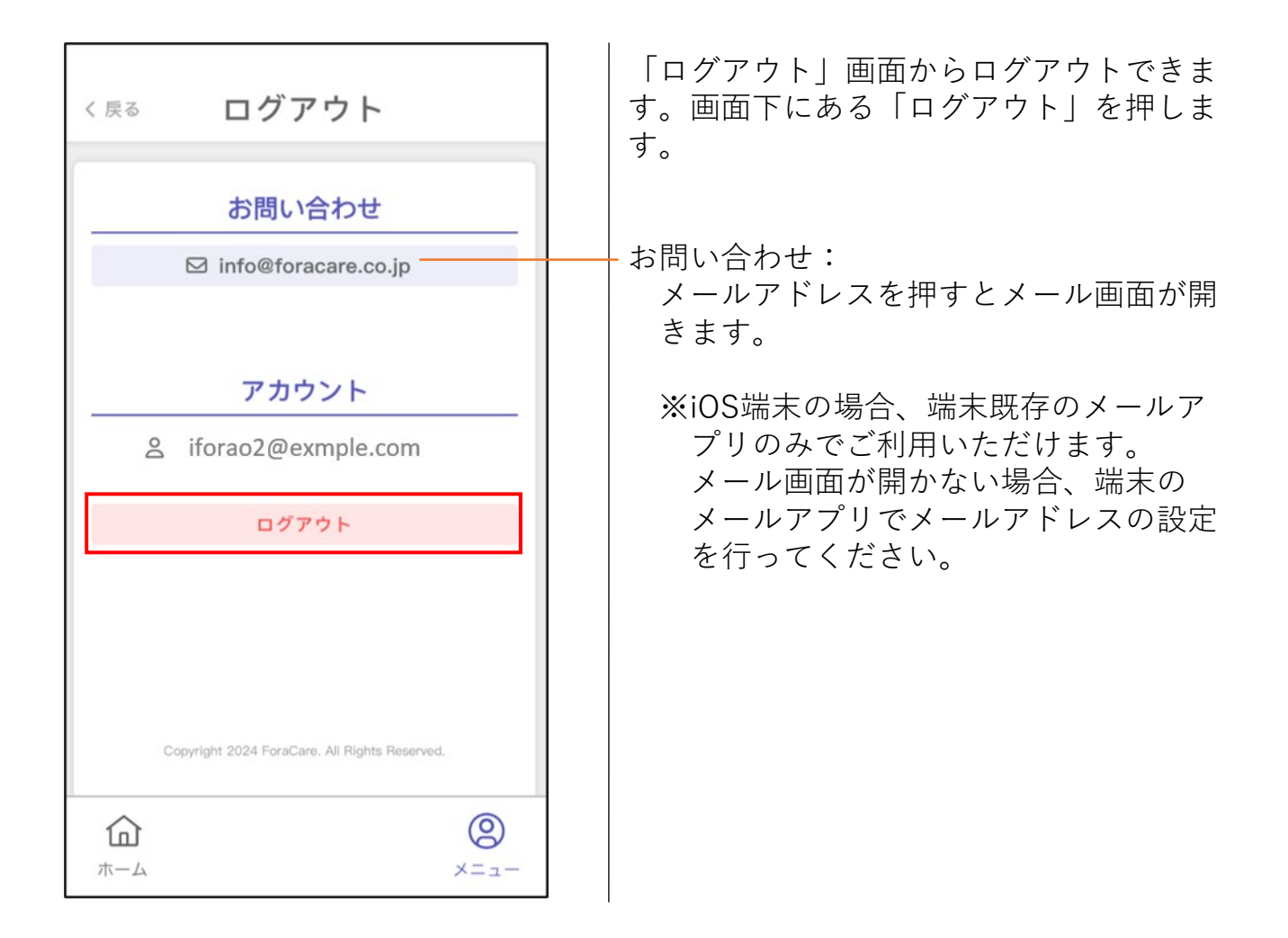

ログイン

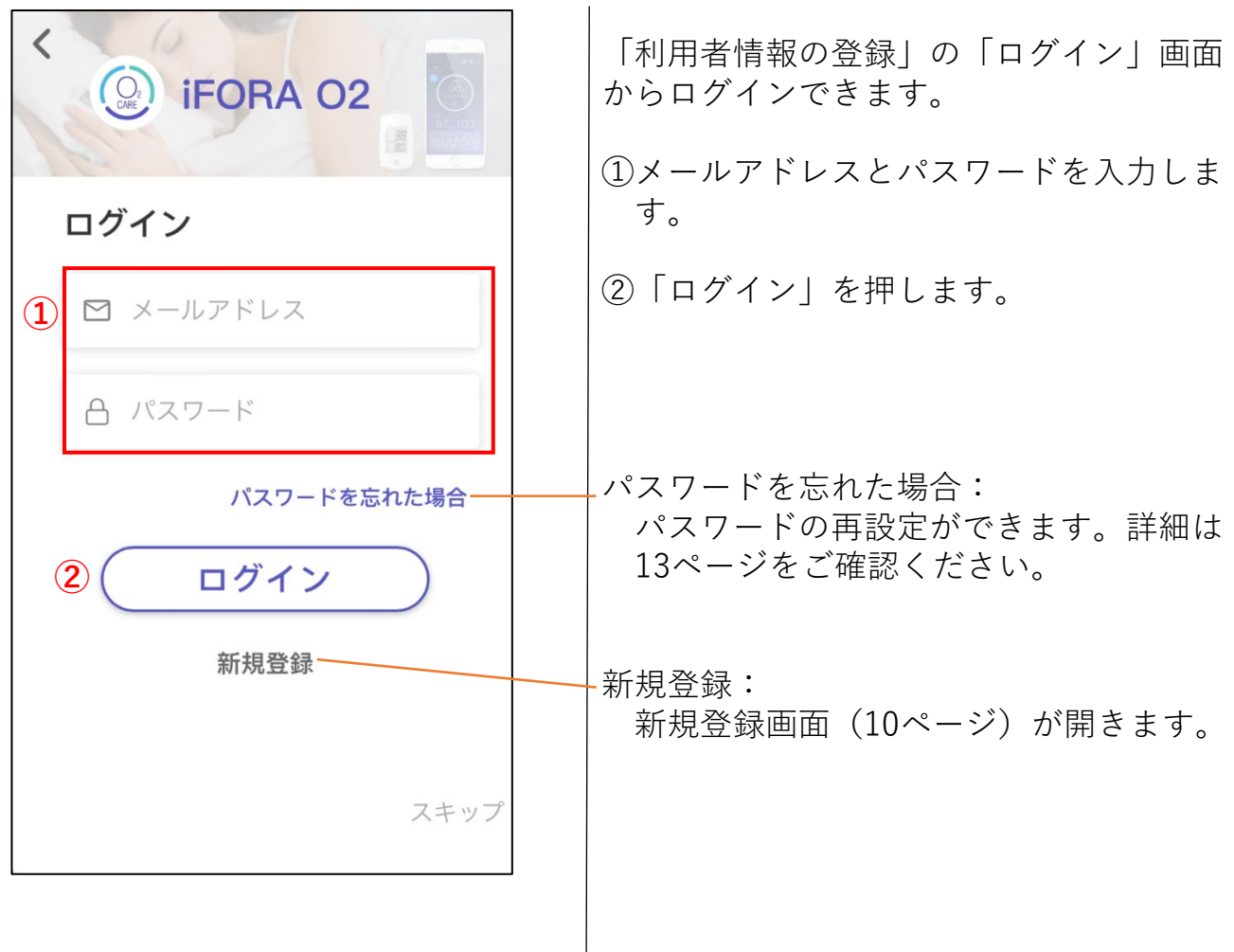

# パスワード再設定

| <b>iFORA O2</b>                                  | 「利用者情報登録」の「ログイン」画面か<br>らパスワードの再設定ができます。<br>①「パスワードを忘れた場合」を押します。        |
|--------------------------------------------------|------------------------------------------------------------------------|
| ログイン                                             |                                                                        |
| ▶ メールアドレス                                        |                                                                        |
| 白 パスワード                                          |                                                                        |
| 1 パスワードを忘れた場合                                    |                                                                        |
| ログイン                                             |                                                                        |
| 新規登録                                             |                                                                        |
|                                                  |                                                                        |
| スキップ                                             |                                                                        |
|                                                  |                                                                        |
| iFORA O2                                         |                                                                        |
| パスワードを忘れた場合                                      |                                                                        |
| 2 🛛 メールアドレス                                      | ②登録済みのメールアドレスを入力します。                                                   |
| 3 送信                                             | ③「送信」を押します。                                                            |
|                                                  |                                                                        |
| パスワード再設定メール<br>を送信しました。受信<br>フォルダをご確認ください。<br>OK | <ul> <li>④左のメッセージが表示されます。</li> <li>「OK」を押して閉じ、メールを確認してください。</li> </ul> |
|                                                  |                                                                        |

| <ul> <li>iFora O2<br/>宛先: iforao2@example.com</li> <li>パスワード再設定_iFORA O2</li> <li>以下のリンクからパスワードの再設定を行ってください。</li> <li>認証コード: 698ES3</li> </ul> | <ul> <li>⑤「パスワード再設定_iFORA O2」メール<br/>が届きます。</li> <li>「認証コード」を控えてください。</li> <li>「<u>パスワード再設定</u>」を押すと、パス<br/>ワードの再設定画面(ブラウザ)が開</li> </ul> |
|----------------------------------------------------------------------------------------------------|----------------------------------------------------------------------------------------------------|
|                                                                                                    | きます。<br>⑥認証コードを入力します。<br>⑦「パスワード」に、新しく設定するパス<br>ワードを入力します。<br>⑧「パスワード確認」に再度、新しく設定                                                        |
| ♪ パスワード確認*   後   日本語 ◆                                                                                                    | するパスワードを入力します。<br>⑨「送信」を押します。<br>⑩右のメッセージがまテキれたら                                                                                         |
| パスワード再設定パスワードの再設定が完了しました                                                                                                    | パスワードの再設定が完了です。                                                                                                    |
|                                                                                                    |                                                                                                    |

# 読み上げ

| く 読み上げ<br>測定値の読み上げ         | <ul> <li>測定中に約8秒間隔でSpO2値を読み上げます。この機能を使用する場合、端末の音量設定を行ってください。</li> <li>【利用者情報が未登録の場合】</li> <li>画面は紫色の背景で表示されます。</li> <li>「測定値の読み上げ」をオンにします。</li> </ul> |
|----------------------------|----------------------------------------------------------------------------------------------------|
|                            |                                                                                                    |
|                            | 【利用者情報を登録済の場合】                                                                                                    |
| 〈 県る 読み上け 設定 保存            | 画面は白色の背景で表示されます。                                                                                                    |
| 測定値の読み上げ                   | ①「測定値の読み上げ」をオンにします。                                                                                                    |
|                            | ②画面右上の「保存」を押すと設定が保存<br>されます。                                                                                                    |
| < 戻る 読み上げ設定 保存<br>測定値の読み上げ | ③メッセージが表示されます。<br>「OK」を押して閉じます。                                                                                                    |
|                            |                                                                                                    |
|                            |                                                                                                    |
|                            |                                                                                                    |
|                            |                                                                                                    |

- --

# データ送信

| く データ送信                            | 測定記録をCSV形式で取り出し他の端末に<br>メール送信することができます。                        |
|------------------------------------|----------------------------------------------------------------|
| 期間を選択                              | 【利用者情報が未登録の場合】                                                 |
| 1週間 1カ月 すべて                        | ①取り出す記録の期間を、<br>1週間/1カ月/すべてから選択します。                            |
| 自動アップロード                           | ②  を押してメール画面を開きます。                                             |
| iFORA O2測定記録 ▲                     | ③宛先を入力して送信します。                                                 |
| 宛先: ifora02@example.com            | ※iOS端末の場合、端末既存のメールア<br>プリのみでご利用いただけます。<br>メール画面が開かない場合、端末の     |
| Cc/Bcc、差出人:                        | メールアプリでメールアドレスの設定<br>を行ってください。                                 |
| 件名: iFORA O2測定記録                   |                                                                |
| 測定記録は添付ファイルから確認できます。               | <u>日勤) ックロート</u><br>以下の機能を利用する場合に使用します。<br>※利用には利用者情報の登録が必要です。 |
| spo2Export.csv                     | <ul> <li>・測定結果の記録機能</li> <li>・測定記録の同期機能</li> </ul>             |
| 359 パイト                            |                                                                |
| < 戻る データ送信                         | 【利用者情報を登録済の場合】                                                 |
| 期間を選択                              | 「利用者情報の登録」で設定したメール<br>アドレスへ送信されます。                             |
| 1週間 1カ月 すべて                        | ①取り出す記録の期間を、<br>1週間/1カ月/すべてから選択します。                            |
| ☑ 送信                               | ②「送信」を押します。                                                    |
| 1週間 1カ月 すべて                        | ③メッセージが表示されます。「OK」を<br>押して閉じ、メールを確認してください。                     |
| エクスポートが完了<br>メールアドレスに送信されました<br>ox |                                                                |

## アプリについて

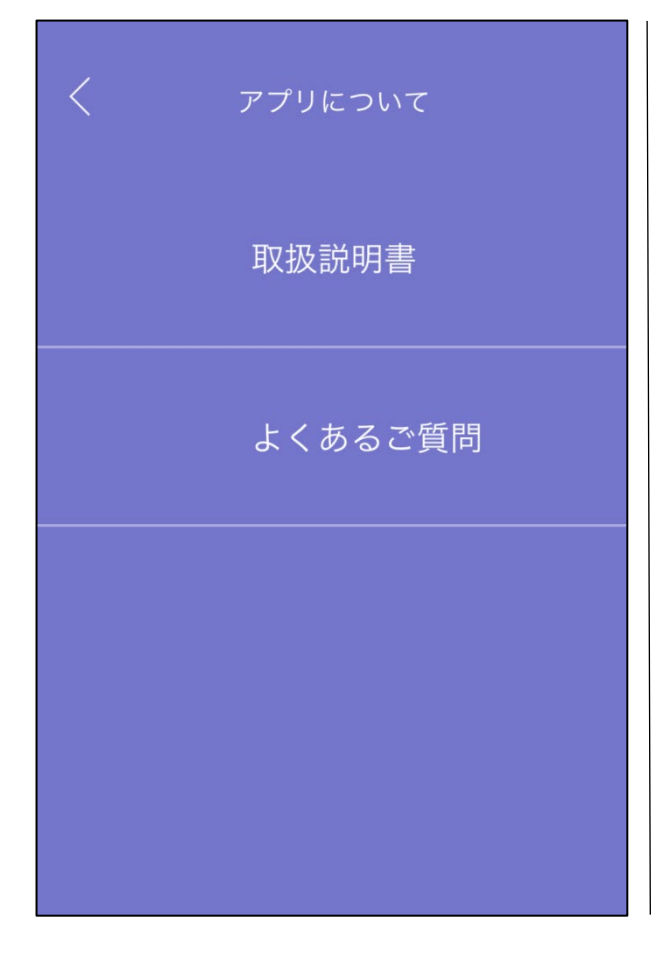

<u>取扱説明書</u>

「iFORA O2 取扱説明書」(本取扱説 明書)をブラウザで表示します。

<u>よくあるご質問</u>

「iFORA O2 よくあるご質問」をブラウ ザで表示します。

## フォラケア・PO200製品情報

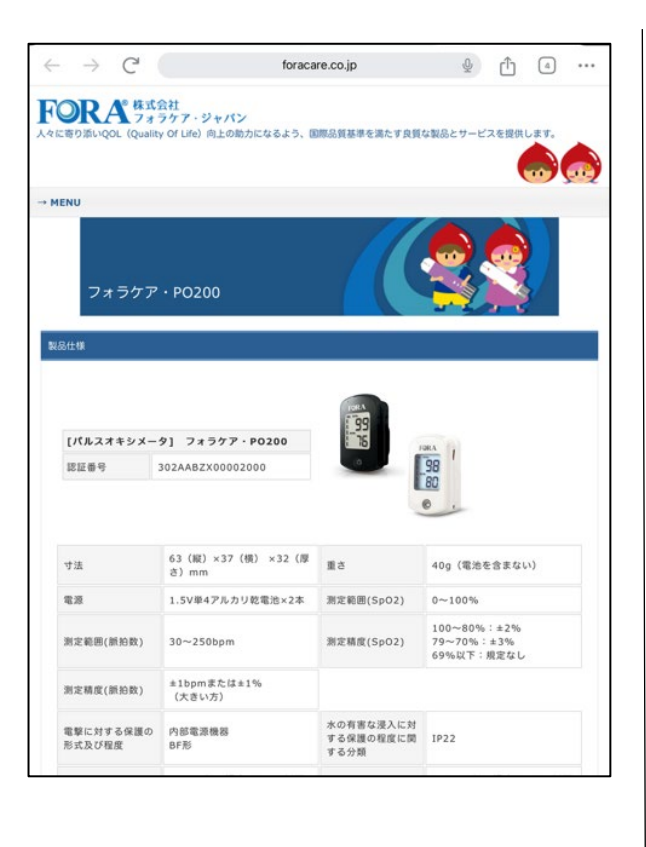

弊社webサイトの「フォラケア・ PO200」製品情報ページを表示します。